# Accompagnement personnalisé 10

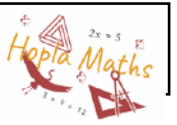

Ouvrir le fichier « AP Tableur » envoyé par le professeur et choisir l'onglet correspondant à chaque exercice.

# Exercice 1 : Lecture d'un tableur

| 1. Combien y a-t-il d'habitants en France en 2006 ?                                                                                |
|----------------------------------------------------------------------------------------------------|
| <b>2.</b> Justine dit : « le tableau dit qu'il y a eu 828,4 naissances en France en 2009 ».<br>Explique pourquoi Justine se trompe |
|                                                                                                    |

3. Combien ce tableau a-t-il de lignes ? ...... Combien ce tableau a-t-il de colonnes ? .....

*Une cellule est une case définie par la lettre de la colonne puis la lettre de la ligne comme à la bataille navale.* **4.** Qu'y a-t-il d'écrit en cellule A12 ? ...... Qu'y a-t-il d'écrit en cellule C9 ? .....

**5.** Dans quelle cellule peut-on lire 66 130 873 ? .....

# Exercice 2 : Création d'un tableur

Clique sur l'onglet « exercice 2 »

Reproduire ce tableau en respectant les consignes suivantes :

- Agrandis la largeur des colonnes
- Change la Police d'Ecriture
- Centre le texte
- Colorie le fond de la première ligne (l'arrière-plan)
- Augmente la taille des bordures

|   | A            | В              |   |
|---|--------------|----------------|---|
| 1 | Langue parlé | Nombre de pays | ] |
| 2 | Anglais      | 40             | ] |
| 3 | Espagnol     | 5              | ] |
| 4 | Italien      | 8              |   |
| 5 | Français     | 10             | Ĭ |
| 6 | Russe        | 3              | ] |
| 7 | Chinois      | 9              | 1 |
| 8 | Arabe        | 7              |   |
| ĕ |              | <u>.</u>       |   |

### Exercice 3 : Compléter un tableur

#### Partie 1 :

CDMATHS est une entreprise qui vend des CD et des DVD vierges sur Internet. Une boîte de CD vierges est vendue 6,75€ et une boîte de DVD vierges est vendue 9,75€.

| <b>1.</b> Si par exemple, on achète 3 |  |  |  |  |  |  |
|---------------------------------------|--|--|--|--|--|--|
| boîtes de CD et 5 boîtes de DVD,      |  |  |  |  |  |  |
| quel prix allons-nous payer ?         |  |  |  |  |  |  |
|                                       |  |  |  |  |  |  |
|                                       |  |  |  |  |  |  |
|                                       |  |  |  |  |  |  |

### **Opérations :**

# Partie 2 :

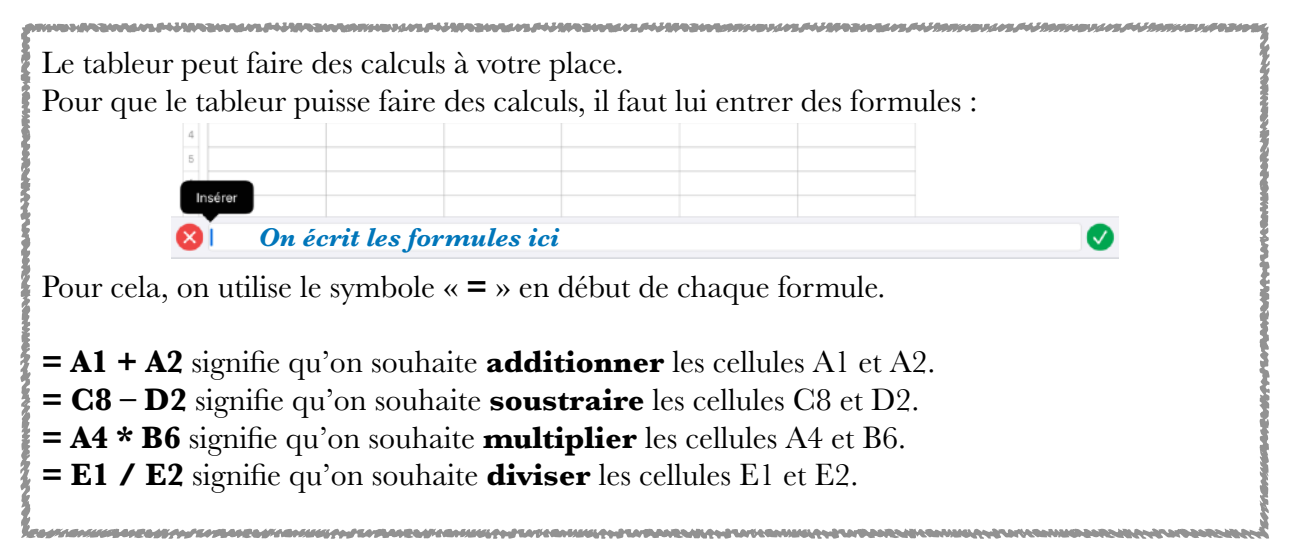

Sabrina passe une commande sur le site CDMATHS et achète 7 boîtes de CD et 5 boîtes de DVD. On rappelle qu'une boîte de CD vierges est vendue 6,75 € et une boîte de DVD vierges est vendue 9,75 €.

Nous allons éditer sa facture à l'aide du tableur. On appelle prix unitaire le prix d'un objet.

2. Complète le tableur pour obtenir le prix total de sa commande à l'aide de formules.

| CDMATHS                         |  |  |  |  |
|---------------------------------|--|--|--|--|
| Vente de CD et DVD sur Internet |  |  |  |  |

| Articles        | prix unitaire | quantité | total |
|-----------------|---------------|----------|-------|
| Boite de 50 CD  |               |          |       |
| Boite de 50 DVD |               |          |       |
|                 | Prix total d  |          |       |
|                 | frais d       | 4,75     |       |
|                 | total de la   |          |       |

3. Clara a passé une autre commande et sa facture s'est élevé à 256 €.En te servant du tableur, retrouve le nombre de boîtes de CD et DVD qu'elle a achetés.

Nombre de boîtes de CD

Nombre de boîtes de DVD

# Exercice 4 :

Créer un tableur qui, lorsque tu écrieras 3 nombres quelconques, fera afficher le résultat de la manière suivante :

Il faudra **additionner** le 1<sup>er</sup> nombre avec le 2<sup>ème</sup> puis **multiplier** le résultat par le 3<sup>ème</sup> nombre.